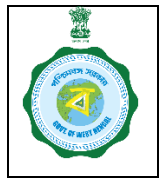

#### Visual Step-by-Step Guidelines for FPS Inspection Module

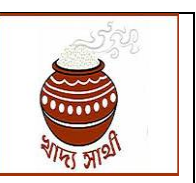

Annx. to GO no. dated \_\_.08.2022

### Step 1: Schedule of Inspection

1.1.The Inspecting Officer (Inspector/SCFS/RO etc.) will login to their account in <u>https://food.wb.gov.in/food</u> portal and click on 'Inspection' on the left column.

| ← → C 🔒 food.wb.gov.in         | /food/default.aspx                          | (             | 2 6 🕁 🗯        | · 🔲 🖪 🗄           |
|--------------------------------|---------------------------------------------|---------------|----------------|-------------------|
| Billing report                 | =                                           | BIFS_MLD_2220 | llockinspector | €Logout           |
| FPS Application                | PUBLIC DISTRIBUTION SYSTEM                  |               | н              | ome / Digital PDS |
| Vaccination Report             | Dashboard                                   |               |                |                   |
| Duare Ration                   | Go to MIS Portal                            |               |                |                   |
| Covid Vaccination              |                                             |               |                |                   |
| Employee Covid Vaccination <   |                                             |               |                |                   |
| SKO Dealer to Beneficiary Mapp |                                             |               |                |                   |
| Administration                 | El for Manual                               |               |                |                   |
| Inspection ~                   |                                             |               |                |                   |
| Schedule Inspection            |                                             |               |                |                   |
| View Inspection Schedule       |                                             |               |                |                   |
| Inspection Report              |                                             |               |                |                   |
| Report                         |                                             |               |                |                   |
| Utilities <                    |                                             |               |                |                   |
|                                | Developed by Department Of Food & Supplies. |               |                | Version 2.0       |

1.2. The Inspecting Officer will click on 'Schedule Inspection' and will enter details of the Inspection, such as, Type of Inspection (Surprise/Normal), Name of the Dealer, date and time of inspection. On clicking 'Schedule Inspection' after this, inspection ID will be created.

| $\leftrightarrow$ $\rightarrow$ C $\cong$ food.wb.gov. | in/food/Inspector/Inspectior | Schedule.aspx         |                     |                | Q 년 ☆ 🛸                      | □ 🖪 ፤       |
|--------------------------------------------------------|------------------------------|-----------------------|---------------------|----------------|------------------------------|-------------|
| à                                                      | =                            |                       |                     |                | BIFS_MLD_2220 BlockInspector | C+Logout    |
| Vigilance Document Upload                              | Fix Inspection               | Schedule              |                     |                |                              |             |
|                                                        | Type of Inspection           | Select Type           | ~                   |                |                              |             |
| Stock                                                  | Name of Dealer:              | Please select FPS     | ~                   | FPS Code :     |                              |             |
|                                                        | Select Date                  | dd-mm-yyyy            |                     |                |                              |             |
| BDO Savapati                                           | Select Slot                  | Select Slot           | ~                   |                |                              |             |
| Farmer Registration                                    | < Select Hour                | ~                     |                     | Select Minutes | ~                            |             |
| Billing report                                         | ۲.                           |                       | Schedule Inspection |                |                              |             |
| FPS Application                                        | ۲.                           |                       |                     |                |                              |             |
| Vaccination Report                                     | ۲.                           |                       |                     |                |                              |             |
| Duare Ration                                           | <                            |                       |                     |                |                              |             |
| Covid Vaccination                                      | <                            |                       |                     |                |                              |             |
| Employee Covid Vaccination                             | <                            |                       |                     |                |                              |             |
| SKO Dealer to Beneficiary Map                          | ptn.                         |                       |                     |                |                              |             |
| Administration                                         | C Developed by Department    | t Of Food & Supplies. |                     |                |                              | Version 2.0 |

1.3. The created inspections and schedule of inspection can be checked from 'View Inspection Schedule' under the Inspection tab. Month and year wise schedule can be viewed from the tab.

| ← → C 🔒 food.wb.gov.in/            | food/Inspector/ViewInspectionSched  | ule.aspx                               |   |        |        | Q 匠 ☆                             | 🗯 🖬 📵 🗄  |
|------------------------------------|-------------------------------------|----------------------------------------|---|--------|--------|-----------------------------------|----------|
| 6                                  | =                                   |                                        |   |        | 🚨 BIFS | _MILD_2220 BlockInspector         | G+Logout |
| Vigilance Document Upload <        | Inspection Schedule                 |                                        |   |        |        |                                   |          |
| Stock <                            | Select Month:<br>Select Year:       | Please Select Month Please Select Year | ~ | Search |        |                                   |          |
| 🗢 BDO Savapati <                   |                                     |                                        |   |        |        |                                   |          |
| Farmer Registration     <          |                                     |                                        |   |        |        |                                   |          |
| <ul> <li>Billing report</li> </ul> |                                     |                                        |   |        |        |                                   |          |
| FPS Application     <              |                                     |                                        |   |        |        |                                   |          |
| ● Vaccination Report               |                                     |                                        |   |        |        |                                   |          |
| Duare Ration <                     |                                     |                                        |   |        |        |                                   |          |
| Covid Vaccination     <            |                                     |                                        |   |        |        |                                   |          |
| Employee Covid Vaccination      <  |                                     |                                        |   |        | _      |                                   |          |
| SKO Dealer to Beneficiary Mappin   |                                     |                                        |   |        | 📜 OneD | Screenshot squad                  | ··· ×    |
| Administration     <               |                                     |                                        |   |        |        | The screenshot saved<br>OneDrive. | to your  |
|                                    | Developed by Department Of Food & S | upplies.                               |   |        |        |                                   | o        |

1.4.From this 'View Inspection Schedule', inspection dates can be checked and it can be rescheduled also.

| ← → C                              | food/Inspector/ViewInspectionSche | edule.aspx       |              |                  |            | QĖ                | ☆ 🖈 🛯 🖪 🗄  |  |  |  |
|------------------------------------|-----------------------------------|------------------|--------------|------------------|------------|-------------------|------------|--|--|--|
| à                                  | =                                 |                  |              |                  | BIFS_MLD_  | 2220 BlockInspect | or 🕪Logout |  |  |  |
| Vigilance Document Upload <        | Inspection Schedule               | pection Schedule |              |                  |            |                   |            |  |  |  |
|                                    | Select Month:                     | July             | ~            |                  |            |                   |            |  |  |  |
| JUCK                               | Select Year:                      | 2022             | ~            | Search           |            |                   |            |  |  |  |
| 🔵 BDO Savapati 🔹 🔇                 | FPS Name                          |                  | FPS Code     | Inspection ID    | Date       | Time              | Reschedule |  |  |  |
| Farmer Registration                | KRISHNA RANI MANDAL               |                  | 133200600014 | 133200600014/122 | 03/07/2022 | 05:00 PM          | Reschedule |  |  |  |
| <ul> <li>Billing report</li> </ul> | M/S MD KUNNU SHEIKH               |                  | 133200600001 | 133200600001/121 | 31/07/2022 | 11:00 AM          | Reschedule |  |  |  |
| FPS Application <                  | M/S MD KUNNU SHEIKH               |                  | 133200600001 | 133200600001/120 | 31/07/2022 | 11:00 AM          | Reschedule |  |  |  |
| Vaccination Report <               | M/S MD KUNNU SHEIKH               |                  | 133200600001 | 133200600001/119 | 31/07/2022 | 11:00 AM          | Reschedule |  |  |  |
| Duare Ration                       | M/S MD KUNNU SHEIKH               |                  | 133200600001 | 133200600001/118 | 31/07/2022 | 11:00 AM          | Reschedule |  |  |  |
| Covid Vaccination <                | M/S MD KUNNU SHEIKH               |                  | 133200600001 | 133200600001/117 | 31/07/2022 | 11:00 AM          | Reschedule |  |  |  |
| Employee Covid Vaccination <       | M/S MD KUNNU SHEIKH               |                  | 133200600001 | 133200600001/116 | 31/07/2022 | 11:00 AM          | Reschedule |  |  |  |
| SKO Dealer to Beneficiary Mappin   | M/S MD KUNNU SHEIKH               |                  | 133200600001 | 133200600001/115 | 31/07/2022 | 11:00 AM          | Reschedule |  |  |  |
| Administration                     | ROKEA BIBI                        |                  | 133200600080 | 133200600080/108 | 03/07/2022 | 08:00 AM          | Reschedule |  |  |  |
|                                    | MS BIKASH CHANDRA ROY             |                  | 133200600005 | 133200600005/106 | 03/07/2022 | 07:00 AM          | Reschedule |  |  |  |

## Step 2: Entry and Submission of Enquiry Report

2.1.After completion of inspection where the IO will have completed the inspection report in physical copy and get it signed by the FPS Dealer, now the report needs to be entered through 'Inspection Report' menu; click on 'create report' to enter the report.

| ← → C 🗎 food.wb.gov.in/f           | food/Inspector/Inspecti | ionRegiste  | r_Inspector.aspx                        |              |                        |                       |               |             | 역 년 ☆ 🛸                     |          | : |
|------------------------------------|-------------------------|-------------|-----------------------------------------|--------------|------------------------|-----------------------|---------------|-------------|-----------------------------|----------|---|
| 6                                  | =                       |             |                                         |              |                        |                       |               | BIFS_MLD_   | 2220 BlockInspector         | € Logout | ^ |
| Vigilance Document Unload          | Inspection Ca           | alenda      | r and Repor                             | ts           |                        |                       |               |             |                             |          |   |
| • Vignance Document optoad         | Select Month:           |             | July                                    |              | ~                      |                       |               |             |                             |          |   |
| Stock <                            | Select Year:            |             | 2022                                    |              | ~                      | Search                |               |             |                             |          |   |
| 🔵 BDO Savapati 🔹 <                 | Date                    | Time        | Inspection Id                           | FPS Code     | FPS Name               | Inspection<br>Done By | Create Report | View Report | Status                      |          |   |
| Farmer Registration <              | 03/07/2022              | 05:00       | 133200600014/122                        | 133200600014 | KRISHNA RANI           | BIFS_MLD_2220         | ×             |             | Inspection Scheduled        |          |   |
| <ul> <li>Billing report</li> </ul> |                         | гM          |                                         |              | MANDAL                 |                       |               |             |                             |          |   |
| FPS Application     <              | 31/07/2022              | 11:00<br>AM | 133200600001/121                        | 133200600001 | M/S MD KUNNU<br>SHEIKH | BIFS_MLD_2220         |               | -           | Inspection Scheduled        |          |   |
| Vaccination Report <               | 31/07/2022              | 11:00<br>AM | 133200600001/120                        | 133200600001 | M/S MD KUNNU<br>SHEIKH | BIFS_MLD_2220         | ×             | -           | Inspection Scheduled        |          |   |
| Duare Ration <                     | 31/07/2022              | 11:00<br>AM | 133200600001/119                        | 133200600001 | M/S MD KUNNU<br>SHEIKH | BIFS_MLD_2220         | ×             | -           | Inspection Scheduled        |          |   |
| Covid Vaccination <                | 31/07/2022              | 11:00       | 133200600001/118                        | 133200600001 | M/S MD KUNNU           | BIFS_MLD_2220         | × .           |             | Inspection Scheduled        |          |   |
| Employee Covid Vaccination <       |                         | AM          |                                         |              | SHEIKH                 |                       |               |             |                             |          |   |
| SKO Dealer to Beneficiary Mappin   | 31/07/2022              | 11:00<br>AM | 133200600001/117                        | 133200600001 | M/S MD KUNNU<br>SHEIKH | BIFS_MLD_2220         |               | -           | Inspection Report Submittee | 1        |   |
| Administration <                   | 31/07/2022              | 11:00<br>AM | 133200600001/116                        | 133200600001 | M/S MD KUNNU<br>SHEIKH | BIFS_MLD_2220         | ×             | -           | Inspection Scheduled        |          |   |
|                                    | 01/07/0000              |             | 100000000000000000000000000000000000000 | 40000000000  |                        | DIEC MID COOS         |               | _           |                             |          | - |

2.2. Check 'Create Report', to input the details of inspection.

| P DASHBOARD X S Welcome to a | ×   😒 \    | WhatsApp ×       | 🚹 Depar                    | tment 🛛 🗙 📔 🚱 Depar | tment 🗙 📀 H  | https://food.v | 🗙 🦂 Food & Sup;       | × 🐼 West         | Bengal 🗙 🛛 🕇   | + · ·              | - 0 ×               |
|------------------------------|------------|------------------|----------------------------|---------------------|--------------|----------------|-----------------------|------------------|----------------|--------------------|---------------------|
| ← → C 🔒 food.wb.gov.in/foo   | d/Inspecto | or/InspectionReg | ister_Inspe                | ector.aspx          |              |                |                       |                  |                | Q @ ☆ \$           | • 🗖 🖪 i             |
| ė                            | =          |                  |                            |                     |              |                |                       | 💄 BIFS_          | MLD_2220 B     | lockInspector      | €+Logout            |
| Vigilance Document Upload    | Ins        | pection C        | ction Calendar and Reports |                     |              |                |                       |                  |                |                    |                     |
|                              | Sel        | lect Month:      |                            | August              |              | ~              |                       |                  |                |                    |                     |
| Stock <                      | Sel        | lect Year:       |                            | 2022                |              | ~              | Search                |                  |                |                    |                     |
| 🔵 BDO Savapati 🔹             |            | Date             | Time                       | Inspection Id       | FPS Code     | FPS<br>Name    | Inspection<br>Done By | Create<br>Report | View<br>Report | Status             |                     |
| Farmer Registration          |            | 28/08/2022       | 06:00<br>PM                | 133200600006/001    | 133200600006 | MD.            | BIFS_MLD_2220         | × .              | -              | Inspection Sched   | uled                |
| Billing report               |            |                  | 1.00                       |                     |              | SEIKH          |                       |                  |                |                    |                     |
| FPS Application              |            |                  |                            |                     |              |                |                       |                  |                |                    |                     |
| Vaccination Report           |            |                  |                            |                     |              |                |                       |                  |                |                    |                     |
| Duare Ration                 |            |                  |                            |                     |              |                |                       |                  |                |                    |                     |
| Covid Vaccination            |            |                  |                            |                     |              |                |                       |                  |                |                    |                     |
| Employee Covid Vaccination   |            |                  |                            |                     |              |                |                       |                  |                |                    |                     |
|                              | Devel      | oped by Departn  | nent Of Fo                 | od & Supplies.      |              |                |                       |                  |                |                    | Version 2.0         |
| → 34°C<br>Cloudy             |            |                  | Q                          | 💻 😐 📮               | 0 🧕          |                | 🕺 👱 🔘                 | -                |                | 、 👝 ENG 察 🗇)<br>IN | 12:35<br>02-08-2022 |

2.3.Inspection Report Form will open from clicking the pencil icon under 'Create Report' against the relevant Inspection ID. It will open the page shown below.

The whole Inspection report is divided into 6 (six) parts. Part I consists of the date and time of enquiry.

| <b>e</b>                      | Ξ                       |                                                                                |                  | BIFS_MI               | LD_2220 BlockInspe | ector 🕞 Logout   |  |  |  |  |
|-------------------------------|-------------------------|--------------------------------------------------------------------------------|------------------|-----------------------|--------------------|------------------|--|--|--|--|
| • Vigilance Document Upload < | INSPECTION REPORT       | Part 1 (Pending)     Part 2 (Pending)       Fields marked with * are mandatory | Part 3 (Pending) | Part 4 (Pending)      | Step 5 (Pending)   | Step 6 (Pending) |  |  |  |  |
| Stock <                       | Inspection Re           | Inspection Report                                                              |                  |                       |                    |                  |  |  |  |  |
| 🔵 BDO Savapati 🔹 🔇            | FPS Name & Code*        | MD. BANU SEIKH-133200600006                                                    |                  | Date of Inspection*   |                    | 09/08/2022       |  |  |  |  |
| Farmer Registration           |                         |                                                                                |                  | Time of arrival of En | quiry Officer      | : ©              |  |  |  |  |
| Billing report                |                         |                                                                                |                  | Time of departure of  | Enquiry Officer*   | : ©              |  |  |  |  |
| FPS Application               |                         |                                                                                | Save and Next    |                       |                    |                  |  |  |  |  |
| Vaccination Penort            |                         |                                                                                |                  |                       |                    |                  |  |  |  |  |
| Duces Detice                  |                         |                                                                                |                  |                       |                    |                  |  |  |  |  |
| Uuare Ration                  |                         |                                                                                |                  |                       |                    |                  |  |  |  |  |
| Covid Vaccination <           |                         |                                                                                |                  |                       |                    |                  |  |  |  |  |
| Employee Covid Vaccination <  |                         |                                                                                |                  |                       |                    |                  |  |  |  |  |
|                               | Developed by Department | Of Food & Supplies.                                                            |                  |                       |                    | Version 2.0      |  |  |  |  |

2.4.In part II, the display related entries need to be done.

| ← → C                              | ector/InspectionReport_new.a | spx                                                                                   |          |                  |                  | Ê                | 🖈 🗯 🖪 📵          | : |
|------------------------------------|------------------------------|---------------------------------------------------------------------------------------|----------|------------------|------------------|------------------|------------------|---|
| ė                                  | =                            |                                                                                       |          |                  | BIFS_MLD_2220    | BlockInspector   | €→Logou          | t |
| FPS Vacancy                        | INSPECTION<br>REPORT         | Step 1 (Success)         Part 2 (Part 2)           Fields marked with * are mandatory | lending) | Part 3 (Pending) | Part 4 (Pending) | Step 5 (Pending) | Step 6 (Pending) |   |
| FPS Application Disposal           | Whether Boa                  | ard Displays above                                                                    | е        |                  |                  |                  |                  |   |
| Meeting Minutes/Reports <          | information                  | or not?                                                                               |          |                  |                  |                  |                  |   |
| Stock                              | FPS Signboard*               |                                                                                       |          | Displaye         | d 🗸              |                  |                  |   |
|                                    | Toll free no. for griev      | ance redressal*                                                                       |          | Please S         | elect 🗸          |                  |                  |   |
| 🔵 BDO Savapati 🔹 🔇                 | FPS opening schedu           | e*                                                                                    |          | Please S         | elect 🗸          |                  |                  |   |
| Farmer Registration                | No. of category-wise         | tagged beneficiaries*                                                                 |          | Please Se        | elect 🗸          |                  |                  |   |
| <ul> <li>Billing report</li> </ul> | Scale-cum-rate boar          | d*                                                                                    |          | Please Se        | elect 🗸          |                  |                  |   |
|                                    | Category-wise openi          | ng stock of commodities for th                                                        | ne day*  | Please Se        | elect 🗸          |                  |                  |   |
| Vaccination Report <               | Sample of category-          | vise food grains*                                                                     |          | Please Se        | elect 🗸          |                  |                  |   |
| Duare Ration                       | Publicity Materials*         |                                                                                       |          | Please S         | elect 🗸          |                  |                  |   |
|                                    |                              |                                                                                       | S        | ave and Next     |                  |                  |                  |   |
|                                    |                              |                                                                                       |          |                  |                  |                  |                  | Ŧ |

2.5. In Part III, stock report needs to be entered. In order to start the entry of stock report, item needs to be chosen. After that, all the entries such as 'Opening Balance of the month', 'Doorstep delivery received', 'Distributed to the Beneficiaries', 'e-PoS balance' needs to be mandatorily entered and saved. Furthermore, radio button of either 'yes' or 'no' needs to be checked in case of 'Whether physical weighment was done' option. As it can be seen from the below screenshot, it is to be reiterated that the opening balance and/or doorstep delivery received i.e. anything related to stock in the FPS needs to be taken from the FPS and judicious mind of the Inspecting Officer needs to be applied in case of discrepancies and the cause of the same.

This needs to be done for all or any of the items the Enquiry Officer has inspected into. In case category-wise food grains have not been found to be kept separately, a separate acknowledgement at the bottom is given for the Inspector to click and confirm that the items were not found in different stack.

| ← → C 🔒 food.wb.gov.in/food/In     | pector/InspectionReport_new.aspx                                                                 | ९ 🖻 🖈 🖪 🖪 🗄                       |
|------------------------------------|--------------------------------------------------------------------------------------------------|-----------------------------------|
| ۲                                  | REPORT Fields marked with * are mandatory                                                        |                                   |
| FPS Vacancy                        | Stock (in Qtl.) Details at the Time of Inspection<br>1.Food Grain                                | Please select item 👻              |
| FPS Application Disposal           | 2.Category                                                                                       | Please select category            |
| Meeting Minutes/Reports            | 3.Opening balance for the month as per ePOS                                                      | 00.00                             |
| • meeting minutes/nepons           | 4.Doorstep delivery received                                                                     | 00.00                             |
| Stock <                            | 5.Total Stock (3+4)                                                                              | 00.00                             |
| 🔵 BDO Savapati 💦 <                 | 6.Distributed to Beneficiaries                                                                   | 00.00                             |
|                                    | 7.ePOS balance                                                                                   | 00.00                             |
| Farmer Registration                | 8.Physical Stock in shop at the time of inspection                                               | 00.00                             |
| <ul> <li>Billing report</li> </ul> | 9.Whether physical verification on weighment done                                                | OYes ONo                          |
| • Vaccination Report               | 10.Difference between ePOS balance and physical balance(7-8)                                     | 00.00                             |
| Duare Ration                       | Save<br>4                                                                                        | •                                 |
| Covid Vaccination                  | Whether necessary arrangements of equipment and personnel for physical verification/weighment of | of stock was done by the Dealer * |
|                                    | Reason for difference between ePOS balance and physical balance *                                |                                   |

2.6.After all item entries are done, the three queries will need to be answered before clicking on 'Save and Next'.

|                   |   | 10.Difference between ePOS balance and physical balance(7-8) 00.00                                                            |   |
|-------------------|---|----------------------------------------------------------------------------------------------------|---|
|                   |   | Save                                                                                                    |   |
| Duare Ration      | < | 4                                                                                                    | ) |
| Ocvid Vaccination | ¢ | Whether necessary arrangements of equipment and personnel for physical verification/weighment of stock was done by the Dealer |   |
|                   |   | Reason for difference between ePOS balance and physical balance *                                                             |   |
|                   |   |                                                                                                    |   |

2.7.In the Part IV of the report, findings against the 'Record Maintenance' section will be entered.

| ← → C 🗎 food.wb.gov.in/food/Inspe  | ector/InspectionReport_new.a | spx                                                     |                              |                  |                  | Ê                   | 🖈 🗯 🖪 🔒 🗄        |
|------------------------------------|------------------------------|---------------------------------------------------------|------------------------------|------------------|------------------|---------------------|------------------|
| ė                                  | =                            |                                                         |                              |                  | BIFS_MLD_        | 2220 BlockInspector | €>Logout         |
| FPS Vacancy                        | INSPECTION<br>REPORT         | Step 1 (Success) Fields marked with * are marked with * | Step 2 (Success)<br>andatory | Step 3 (Success) | Part 4 (Pending) | Step 5 (Pending)    | Step 6 (Pending) |
| FPS Application Disposal           | Record Main                  | tenance                                                 |                              |                  |                  |                     |                  |
| Meeting Minutes/Reports <          | Whether ePOS gener           | ated recipt is issued or r                              | not *                        | Plea             | se Select 🗸 🗸    |                     |                  |
| Stock                              | Inspection Book *            | Inspection Book *                                       |                              |                  | se Select 🗸      |                     |                  |
| RDO Savanati                       | Complaint Book *             |                                                         |                              | Plea             | se Select 🗸      |                     |                  |
| UU Savapau                         | Whether calibrated w         | veighing devices being ι                                | ised *                       | Plea             | se Select 🗸 🗸    |                     |                  |
| Farmer Registration <              |                              |                                                         |                              | Save             |                  |                     |                  |
| <ul> <li>Billing report</li> </ul> |                              |                                                         |                              |                  |                  |                     |                  |
| • Vaccination Report <             |                              |                                                         |                              |                  |                  |                     |                  |
| Duare Ration                       |                              |                                                         |                              |                  |                  |                     |                  |
|                                    | Developed by Departme        | ent Of Food & Supplies.                                 |                              |                  |                  |                     | Version 2.0      |

2.8.In the Part V of the report, findings against 'Storage Conditions' section will be entered.

| ← → C 🔒 food.wb.gov.in/food/Inspe  | ector/InspectionReport_new.aspx                  |                                   |                      |                       | 🖻 🖈 🗯 🖪 🔒 🗄         |
|------------------------------------|--------------------------------------------------|-----------------------------------|----------------------|-----------------------|---------------------|
| ė                                  | =                                                |                                   | & BIFS_M             | LD_2220 Blockinspecto | r 🗭Logout           |
| • FPS Vacancy                      | INSPECTION<br>REPORT<br>Fields marked with * are | Step 2 (Success) Step 3 mandatory | (Success) Step 4 (Su | ccess) Step 5 (Pendin | g) Step 6 (Pending) |
| FPS Application Disposal     <     | Storage Condition:                               |                                   |                      |                       |                     |
| Meeting Minutes/Reports <          | Whether shed for queue of beneficiaries av       | vailable *                        | Please Select        | ~                     |                     |
| 🔿 Stock 🗸                          | Size of office/sale counter : *                  |                                   | Please Select        | ~                     |                     |
| RDO Savanati                       | Size of godown: *                                |                                   |                      |                       |                     |
|                                    | Enter Length                                     | Enter Breadth                     |                      | Enter Height          |                     |
| Farmer Registration <              | Whether FIFO is being maintained for deliv       | very *                            | Please Select        | ~                     |                     |
| <ul> <li>Billing report</li> </ul> | Whether food grains are maintained clean         | y and hygienically *              | Please Select        | ~                     |                     |
| Vaccination Report <               |                                                  |                                   |                      |                       |                     |
| Duare Ration                       | Whether sample collected *                       | Please Select                     | ~                    |                       |                     |
|                                    |                                                  |                                   |                      |                       |                     |

| 8                            | -                                            |                         |                  |                  |                      | <b>B</b> DIL 3   | MILD_###0 otocimspector | C#110g |  |
|------------------------------|----------------------------------------------|-------------------------|------------------|------------------|----------------------|------------------|-------------------------|--------|--|
| ۲                            | INSPECTION REPORT                            | Step 1 (Success)        | Step 2 (Success) | Step 3 (Success) | Step 4 (Success)     | Step 5 (Success) | Step 6 (Pending)        |        |  |
| Vigilance Document Upload    | <ul> <li>Miscellaneous</li> </ul>            |                         |                  |                  |                      |                  |                         |        |  |
| Stock                        | <ul> <li>Whether distribution w</li> </ul>   | as going on during insp | ection *         |                  | Please Select        |                  |                         | ~      |  |
| BDO Savapati                 | Feedback of beneficiar                       | ies                     | Name:            |                  | DRC No.:             |                  | Select Feedback         | ~      |  |
| Farmer Registration          | <                                            |                         | Name:            |                  | DRC No.:             |                  | Select Feedback         | ~      |  |
| Billing report               | <                                            |                         | Name:            |                  | DRC No.:             |                  | Select Feedback         | ~      |  |
| FPS Application              | ۲                                            |                         | Name:            |                  | DRC No.:             |                  | Select Feedback         | ~      |  |
| Vaccination Report           | <                                            |                         | Name:            |                  | DRC No.:             |                  | Select Feedback         | ~      |  |
| Duare Ration                 | <b>۲</b>                                     |                         | Name:            |                  | DRC No.:             |                  | Select Feedback         | ~      |  |
| Covid Vaccination            | < Last inspection:                           | Name of officia         | ıl:              |                  | Designation of offic | ial:             | Date of inspection:     |        |  |
| Employee Covid Vaccination   | <                                            |                         |                  |                  |                      |                  | dd-mm-yyyy              | ō      |  |
| SKO Dealer to Beneficiary Ma | Whether corresponds t                        | o current finding       |                  |                  | Please Select        |                  |                         |        |  |
| Administration               | <ul> <li>Overall opinion of the I</li> </ul> | nspecting Officer       |                  |                  |                      |                  |                         |        |  |
|                              |                                              |                         |                  |                  |                      |                  |                         |        |  |

2.9.In Part VI of the report, Miscellaneous Details as shown below will be entered.

2.10. After saving Part VI, Upload Document part will be shown on the screen where documents as collected by the Enquiry Officer will be uploaded. After successful upload, 'Save & Preview' option will need to be clicked.

| $\leftrightarrow$ $\rightarrow$ C $($ food.wb.gov.in/ | food/Inspector/InspectionReport_new.aspx                                                                                                    |                                                                                        | ର୍ଜ 🖈 🕈 🖪 🚯 🗄                                               |
|-------------------------------------------------------|----------------------------------------------------------------------------------------------------|----------------------------------------------------------------------------------------|-------------------------------------------------------------|
|                                                       | Fields marked with * are mandatory                                                                                                    |                                                                                        |                                                             |
|                                                       | Uploads                                                                                                    |                                                                                        |                                                             |
| Vigilance Document Upload <                           | Weighment Chart                                                                                                    | Choose File No file chosen                                                             | Save                                                        |
| Stock <                                               | Received copy of preliminary report                                                                                                    | Choose File No file chosen                                                             | Save                                                        |
| 🔵 BDO Savapati 🔹 🔇                                    |                                                                                                    |                                                                                        |                                                             |
| Farmer Registration                                   | Seizure List                                                                                                    | Choose File No file chosen                                                             | Save                                                        |
| <ul> <li>Billing report</li> </ul>                    | Receipt of sample                                                                                                    | Choose File No file chosen                                                             | Save                                                        |
| FPS Application                                       |                                                                                                    |                                                                                        |                                                             |
| Vaccination Penort                                    | Pictures                                                                                                    | Choose File No file chosen                                                             | Save                                                        |
|                                                       |                                                                                                    |                                                                                        |                                                             |
| Duare Ration <                                        |                                                                                                    | Preview                                                                                |                                                             |
| Covid Vaccination                                     | 1.File type should be .pdf or .jpg or .jpeg                                                                                                   | INSTRUCTIONS                                                                           |                                                             |
| Employee Covid Vaccination <                          | 2.File size should be less than 100kb                                                                                                    |                                                                                        |                                                             |
| SKO Dealar ta Panaficiany Mannia                      | <ol> <li>If more than one document of the same type needs to be upl<br/>another of Wheat. Both the pdf/image must be combined into</li> </ol> | oaded,it should be combined and uploaded as a single document. For e<br>a single file. | ample: If one wants to upload 1 Weighment Chart of Rice and |
| Since Dealer to Benencially Mappan                    |                                                                                                    |                                                                                        |                                                             |
| Administration                                        |                                                                                                    |                                                                                        |                                                             |
|                                                       | Developed by Department Of Food & Supplies.                                                                                                   |                                                                                        | Version 2.0                                                 |

2.11. When 'Preview' is clicked, a new tab will open where the whole inspection report will be available. At the end of the preview tab, option will come for the Enquiry Officer to share few parts of or whole report with the enquired upon FPS. After that, by clicking 'Submit', the inspection report would be submitted and will be sent to the concerned Licensing Authority.

| $\leftrightarrow$ $\rightarrow$ C $$ food.wb.gov.in/food/Inspect | or/InspectionReport_View.a | spx                      |                                 | ie 🖈 🖨 🖪                          | : |
|------------------------------------------------------------------|----------------------------|--------------------------|---------------------------------|-----------------------------------|---|
| :<br>()                                                          |                            |                          |                                 |                                   | * |
|                                                                  | Last inspection:           | Name of official:<br>pqr | Designation of official:<br>inh | Date of inspection:<br>28/08/2022 |   |
|                                                                  | Whether correspond         | ds to current finding    | No                              |                                   |   |
|                                                                  | Overall opinion of t       | he Inspecting Officer    |                                 |                                   |   |
| -                                                                |                            |                          |                                 |                                   |   |
|                                                                  | Part-VI: Uploads           |                          |                                 | -                                 |   |
|                                                                  |                            |                          |                                 |                                   |   |
|                                                                  |                            |                          |                                 |                                   |   |
|                                                                  |                            |                          |                                 |                                   |   |
|                                                                  |                            |                          |                                 |                                   |   |
|                                                                  |                            |                          |                                 |                                   |   |
|                                                                  |                            | Submit                   |                                 |                                   |   |
|                                                                  |                            | Submit                   |                                 |                                   | Ŧ |

# Step 3: Processing of the report by the Licensing Authority

3.1.Licensing Authority will login to their account in <u>https://food.wb.gov.in/food</u> portal and click on 'Inspection' in the left column and click on 'Inspection Report'. The below-shown page will be shown on the screen. The licensing authority will click the screen button under 'View Report' column.

| ← → C 🔒 food.wb.gov.in             | /food/Ins | pector/Inspectio      | nRegister_SC   | CFS.aspx         |              |                |               |               | Q              | 🖻 🎓 🗯 🗖                      | <b>R</b> i |
|------------------------------------|-----------|-----------------------|----------------|------------------|--------------|----------------|---------------|---------------|----------------|------------------------------|------------|
| ė                                  |           |                       |                |                  |              |                |               |               | a sefsmids ser | 5                            | ⊯Logout    |
| FPS License Generation             | Insp      | pection Cal           | endar a        | nd Reports       |              |                |               |               |                |                              |            |
| Vigilance Document Upload          | Selec     | ct Month:<br>ct Year: |                | August<br>2022   |              | ~<br>~ Se      | arch          |               |                |                              |            |
| Stock                              |           |                       |                |                  |              |                |               |               |                |                              |            |
| <ul> <li>Billing report</li> </ul> |           |                       |                |                  |              |                |               |               |                |                              | _          |
| FPS Vacancy                        |           | Date                  | Time           | Inspection Id    | FPS Code     | FPS Name       | Inspection By | Create Report | View Report    | Status                       |            |
| FPS Status Reconciliation          |           | 28/08/2022            | 06:00 PM       | 133200600006/001 | 133200600006 | MD. BANU SEIKH | BIFS_MLD_2220 | ~             | -              | Tempore lines the bond sheet |            |
| Dealer Bill Claim                  |           | 09/08/2022            | 04:30 PM       | 133200600006/002 | 133200600006 | MD. BANU SEIKH | BIFS_MLD_2220 |               | -              | Inspection Report Submitted  |            |
| Create User FPS                    |           |                       |                |                  |              |                |               |               |                |                              |            |
| FPS Application                    |           |                       |                |                  |              |                |               |               |                |                              |            |
| Vaccination Report                 |           |                       |                |                  |              |                |               |               |                |                              |            |
| Duare Ration                       |           |                       |                |                  |              |                |               |               |                |                              |            |
| Employee Covid Vaccination         |           |                       |                |                  |              |                |               |               |                |                              |            |
|                                    | Develo    | ped by Departmer      | at Of Food & S | upplies.         |              |                |               |               |                |                              | ersion 2.0 |

- 3.2.By clicking the 'View Report', the full report can be viewed and at the bottom of the page, a drop down of actions that can be taken will be seen. The licensing authority needs to examine the report and take appropriate action by choosing options from the dropdown and click 'continue'. There are multiple options that the licensing authority can choose from such as :
  - 3.2.1. Remedial Instructions
  - 3.2.2. Show Cause Order
  - 3.2.3. Termination Notice
  - 3.2.4. Show Cause & Suspension Notice
  - 3.2.5. Close Case

The Licensing Authority will use her/his judgement to take appropriate action, from the above, based on the report and will only close case after a reply is received from Dealer regarding compliance. For instance,

If it is seen in the report that there are only minor discrepancies and irregularities such as conditions related to display or record maintenance ( apart from e-PoS generated bill ) or storage conditions ( in case of godown size and conditions) the licensing authority could use the option of remedial instructions to provide for remedies and only after receiving written compliance from the dealer should close the case.

Furthermore, in cases where there are gross mismatch between the e-PoS stock and physical stock the licensing authorities can, based on the degree of irregularities, issue 'Show cause Order' or 'Show cause & Suspension Notice' and only after deliberation and giving the concerned dealer a chance to explain her/himself through personal hearing and/or written submission, should the licensing authority be issuing Termination Notice.

Only after compliance from dealer and/or compliance from Inspector in case of business reduction volume and termination and shifting of e-PoS and physical stock to the tagged FPS would the licensing authority close the case.

| $\leftrightarrow$ $\rightarrow$ $\mathbf{C}$ ( $\cong$ food.wb.gov.in | /food/Inspector/InspectionRe | port_View_SCFS.aspx        |                                                    |                                 | QET                               | 2 🗯 🗖 | <b>R</b> i |
|-----------------------------------------------------------------------|------------------------------|----------------------------|----------------------------------------------------|---------------------------------|-----------------------------------|-------|------------|
| ۲                                                                     | _                            |                            |                                                    |                                 |                                   |       | ^          |
| FPS License Generation                                                |                              |                            |                                                    |                                 |                                   |       |            |
| Vigilance Document Upload <                                           | Last inspection:             | Name of official:<br>pqrst |                                                    | Designation of official:<br>xyz | Date of inspection:<br>09/08/2022 |       |            |
| Stock <                                                               | Whether corresponds to       | current finding            |                                                    | No                              |                                   |       |            |
| <ul> <li>Billing report</li> </ul>                                    | Overall opinion of the In    | specting Officer           |                                                    | meh                             |                                   |       |            |
| FPS Vacancy <                                                         |                              |                            |                                                    |                                 |                                   |       |            |
| FPS Status Reconciliation                                             | Part-VI: Uploads             |                            |                                                    |                                 |                                   |       | -          |
| Dealer Bill Claim                                                     |                              |                            |                                                    |                                 |                                   |       |            |
| Create User FPS <                                                     |                              |                            |                                                    |                                 |                                   |       |            |
| FPS Application <                                                     |                              |                            |                                                    |                                 |                                   |       |            |
| Vaccination Report <                                                  |                              | Action :                   | Select Action                                      | ~                               |                                   |       |            |
| O Duare Ration                                                        |                              |                            | Select Action<br>Remedial Instructions             |                                 |                                   |       |            |
| Employee Covid Vaccination                                            |                              |                            | Suspension Notice<br>Show Cause & Suspension Notic |                                 |                                   |       |            |
|                                                                       | Developed by Department Of   | Food & Supplies.           | Close Case                                         |                                 |                                   | Ver   | sion 2.0   |

3.3. The action taken by the licensing authority will show up on the next page. In case of show cause notice, the below-shown page will be shown and the details like Memo No. and contravention of relevant articles of PDS orders and then click on 'Save and Preview' and then click 'Send'. This will take the relevant notice to the login of the Dealer.

| $\epsilon \rightarrow \mathbf{C}$ $$ food.wb.g | gov.in/food/Inspector/ShowCauseNotice_Form.       | aspx                                                                                      |                      | Q 🔄 🖈 🖪 📵 :         |  |  |  |  |  |  |  |  |  |  |  |  |
|------------------------------------------------|---------------------------------------------------|-------------------------------------------------------------------------------------------|----------------------|---------------------|--|--|--|--|--|--|--|--|--|--|--|--|
| ۲                                              | Show Cause Notice                                 |                                                                                           |                      |                     |  |  |  |  |  |  |  |  |  |  |  |  |
| FPS License Generation                         | <                                                 | Č                                                                                         |                      |                     |  |  |  |  |  |  |  |  |  |  |  |  |
| Vigilance Document Upload                      | د.                                                | GOVERNMENT OF WEST                                                                        | T BENGAL             |                     |  |  |  |  |  |  |  |  |  |  |  |  |
| Stock                                          | <                                                 | DEPARTMENT OF FOOD & SUPPLIES                                                             |                      |                     |  |  |  |  |  |  |  |  |  |  |  |  |
| Billing report                                 | < Officer of the                                  | Officer of the Sub-Divisional Controller/Rationing Officer, Food & Supplies Memo No. Date |                      |                     |  |  |  |  |  |  |  |  |  |  |  |  |
| EPS Vacancy                                    | Memo No.                                          |                                                                                           | Date                 | 02/08/2022 00:00:00 |  |  |  |  |  |  |  |  |  |  |  |  |
|                                                | Inspection Id:                                    | 133200600006/002                                                                          | Date of Inspection : | 09/08/2022 00:00:00 |  |  |  |  |  |  |  |  |  |  |  |  |
| FPS Status Reconciliation                      | FPS Code:                                         | 1000000000                                                                                | FPS Name:            |                     |  |  |  |  |  |  |  |  |  |  |  |  |
| Dealer Bill Claim                              | <                                                 | 133200600006                                                                              |                      | MD. DANU SEIKH      |  |  |  |  |  |  |  |  |  |  |  |  |
| Create User FPS                                | To,                                               |                                                                                           |                      |                     |  |  |  |  |  |  |  |  |  |  |  |  |
| FPS Application                                | <ul> <li>Sub: Show cause notice</li> </ul>        |                                                                                           |                      |                     |  |  |  |  |  |  |  |  |  |  |  |  |
|                                                | This is to inform you that in the inspection unde | er reference the following irregularities have b                                          | been found:          |                     |  |  |  |  |  |  |  |  |  |  |  |  |
| • vaccination Report                           |                                                   |                                                                                           |                      |                     |  |  |  |  |  |  |  |  |  |  |  |  |
| Duare Ration                                   | < [ ]                                             |                                                                                           |                      |                     |  |  |  |  |  |  |  |  |  |  |  |  |
| Employee Covid Vaccination                     | <                                                 |                                                                                           |                      |                     |  |  |  |  |  |  |  |  |  |  |  |  |
| SKO Dealer to Beneficiary Ma                   | Add New Remove                                    |                                                                                           |                      |                     |  |  |  |  |  |  |  |  |  |  |  |  |

### Step 4: Reply by FPS Dealer

4.1.Dealer will login to his account in the portal and will click on 'Inspection' in the left menu and select 'Inspection Report'. In that, he will choose the month and year and inspection reports will show in the following manner. He will click on 'show cause notice issued/other action that has been taken by the Licensing Authority'.

| ← → C 🚔 food.v                  | wb.gov.in/foc | od/Inspector/InspectionRegister | _Dealer.asp    | X          |          |                    | Q 🖻 🛧 🗯                      | 🗆 🕕 i    |
|---------------------------------|---------------|---------------------------------|----------------|------------|----------|--------------------|------------------------------|----------|
| ė                               |               | Go to Profile Page              |                |            |          |                    | 133200600006. Dealer<br>3WN5 | 0+Logout |
| Stock                           | < Ir          | nspection Calendar an           | d Repor        | ts         |          |                    |                              |          |
| Duare Ration                    | <             | Select Month:<br>Select Year:   | August<br>2022 |            | ~        | Search             |                              |          |
| Advise List                     | <             | Inspection Id                   |                | Date       | Time     | Inspection Done By | Status                       |          |
| Covid Vaccination               |               | 133200600006/001                |                | 28/08/2022 | 06:00 PM | BIFS_MLD_2220      | Inspection Scheduled         |          |
| <ul> <li>Inspection</li> </ul>  | <             | 133200600006/002                |                | 09/08/2022 | 04:30 PM | BIFS_MLD_2220      | Show Cause Issued            |          |
| Licence                         | <             |                                 |                |            |          |                    |                              |          |
| NFSA                            |               |                                 |                |            |          |                    |                              |          |
| <ul> <li>MIS Report</li> </ul>  |               |                                 |                |            |          |                    |                              |          |
| <ul> <li>Utilities</li> </ul>   | <             |                                 |                |            |          |                    |                              |          |
| <ul> <li>Claim Bills</li> </ul> |               |                                 |                |            |          |                    |                              |          |
| Vehicle Subsidy                 |               |                                 |                |            |          |                    |                              |          |
|                                 |               |                                 |                |            |          |                    |                              |          |
|                                 |               |                                 |                |            |          |                    |                              |          |
|                                 |               |                                 |                |            |          |                    |                              | *        |

4.2. The show cause notice sent by the licensing authority will be shown in the page in the following manner. The Dealer will upload his reply/clarification regarding the same by clicking 'upload' and click 'send' which will send the reply to the licensing authority.

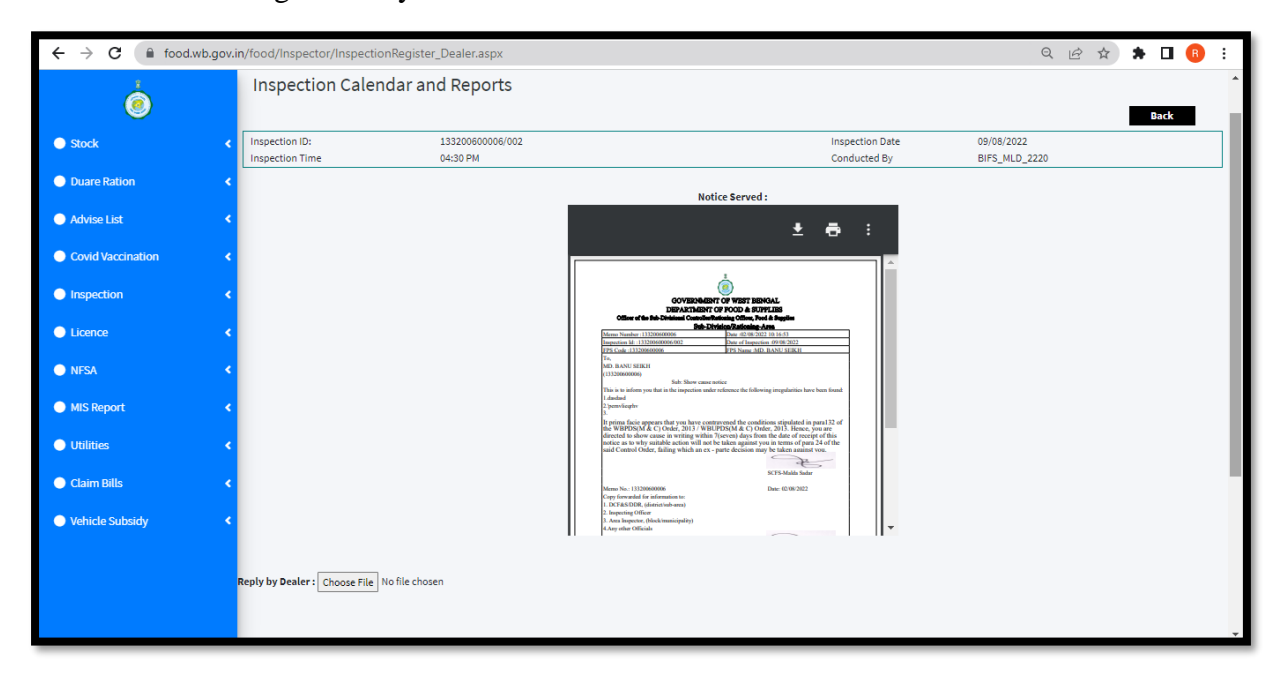

### Step 5: Action to be taken by Licensing Authority

5.1. The Licensing Authority will login to his supply chain account and click on 'Inspection Report' to check the status of the ongoing inspections. To move forward with one of the active inspections, click on the Status against the relevant inspection ID.

| ← → C                              | d/Inspecto | r/InspectionRegi             | ster_SCFS   | aspx             |              |                   |               |                  |                 | Q 🖻 🏠 🗯 🗖                     | R :         |
|------------------------------------|------------|------------------------------|-------------|------------------|--------------|-------------------|---------------|------------------|-----------------|-------------------------------|-------------|
|                                    | =          |                              |             |                  |              |                   |               |                  | 🚔 scfsmlds 🛛 SC | FS                            | G Logout    |
| FPS License Generation             | Ins        | pection C                    | alend       | ar and Repor     | ts           |                   |               |                  |                 |                               |             |
| Vigilance Document Upload <        | Sele       | ect Month:                   |             | August           |              | *<br>*            | Search        |                  |                 |                               |             |
| Stock <                            |            |                              |             |                  |              |                   |               |                  |                 |                               |             |
| <ul> <li>Billing report</li> </ul> |            |                              |             |                  | 1            |                   |               |                  |                 |                               |             |
| FPS Vacancy                        |            | Date                         | Time        | Inspection Id    | FPS Code     | FPS Name          | Inspection By | Create<br>Report | View<br>Report  | Status                        |             |
| FPS Status Reconciliation          |            | 28/08/2022                   | 06:00<br>PM | 133200600006/001 | 133200600006 | MD. BANU<br>SEIKH | BIFS_MLD_2220 | × .              | -               | Inspection Scheduled          |             |
| Dealer Bill Claim                  |            | 09/08/2022                   | 04:30       | 133200600006/002 | 133200600006 | MD. BANU          | BIFS_MLD_2220 | × .              | -               | Repty to Show Cause Submitted |             |
| Create User FPS <                  |            |                              | РМ          |                  |              | SEIKH             |               |                  |                 |                               |             |
| FPS Application                    |            |                              |             |                  |              |                   |               |                  |                 |                               |             |
| • Vaccination Report               |            |                              |             |                  |              |                   |               |                  |                 |                               |             |
|                                    | Develo     | oped by <mark>Departn</mark> | ent Of Fo   | od & Supplies.   |              |                   |               |                  |                 |                               | Version 2.0 |

5.2. The licensing authority can see the reply of the dealer and then will send e-notice for hearing or any other action that she/he may deem fit by entering the details as shown below.

|                                                                                                    |                                                                                                    | Officer of the Sub-Divisional Controller/Rat                                                                                                 | ioning Officer, Food & Supplies                                                                                                    |                                                                                       |
|----------------------------------------------------------------------------------------------------|----------------------------------------------------------------------------------------------------|----------------------------------------------------------------------------------------------------|----------------------------------------------------------------------------------------------------|---------------------------------------------------------------------------------------|
| e 🥑                                                                                                 | Memo 120.                                                                                                    | 09012                                                                                                    | Date                                                                                                    | 02/08/2022 00:08:00                                                                   |
| FPS License Generation                                                                              | < Inspection ldt                                                                                                    | 133200600000,002                                                                                                    | Date of inspection :                                                                                                    | 09/08/2022                                                                            |
|                                                                                                    | < FPS Code:                                                                                                    | 153200600006                                                                                                    | FPS Name:                                                                                                    | ND. BANN SEMN                                                                         |
|                                                                                                    | < To,                                                                                                    |                                                                                                    |                                                                                                    |                                                                                       |
| Billing report                                                                                      | 4 FPS Name,<br>Subtractice fo                                                                                                    | r personal hearing                                                                                                    |                                                                                                    |                                                                                       |
| FPS Vacancy                                                                                         | < Your reply dated 02/08/2023<br>prevision(s) in para 132                                                                                                    | 10:23:44 In the case referred above appears<br>of the WBPDS INLCI Order, 2013/ WBVPDS                                                        | not to be satisfactory as it fails to reasonably<br>(M&C) Order, 2013 as mentioned therein.                                                      | explain the prima facie contravention of the                                          |
|                                                                                                    | and the second second se |                                                                                                    |                                                                                                    |                                                                                       |
| PPS Status Peronedilation                                                                           | th order to provide you furth                                                                                                    | er opportunity of being beard, you are directed                                                                                              | I to appear in a personal liearing at the office<br>ling which an ex-parte decision may be Dable                                                 | chamber of the undersigned on<br>assess yoo,                                          |
| <ul> <li>FPS Status Recussibilition</li> <li>Dealer (30) Claim</li> </ul>                           | In order to provide you furth     11/08/2022     All relevant books of account                                                                                                    | er opportunity of being heard, you are directed<br>t 03 • . 30 •                                                                             | l to appear in a personal liearing at the office<br>ling which an ex-parte decision may be Dable<br>It in readiness for production on demand due | chamber of the undersigned on<br>Lagainst you,<br>ring the hearing                    |
| <ul> <li>FPS Status Perconciliation</li> <li>Dealer Bill Claim</li> <li>Create Diser FPS</li> </ul> | In order to provide you furth     I1/08/2022     All relevant books of account                                                                                                    | er opportunity of being heard, you are strected<br>t[03 v]:[30 v][PAL v]positively, fai<br>ts/records retained at your end must be brough    | to appear in a personal learing at the office<br>ling which an ex-parte decision may be hable<br>at in readimess for production on demand due    | chamber of the undersigned on<br>against you,<br>ing the hearing.<br>SCPS-Malda Sadar |
| FPS Status Reconciliation     Dealer Bill Claim     Create DiscrFPS     FPS Application             | All relevant books of account     Memo No:                                                                                                    | er opportunity of being heard, you are directed<br>r[0] - ] : [3 - ] [月社 ] positively, fai<br>ts/records retained at your end must be brough | to appear in a personal learing at the office<br>ling which an ex-parte declaion may be Bable<br>t in readiness for production on demand du      | chamber of the undersigned on<br>against you.<br>Ing the hearing<br>CCFS Malda Sadar  |

- 5.3.After hearing is complete, the licensing authority can login in the same page and issue final order from the action dropdown. In the final order, detailed deliberation will be made in the irregularities detected portion and what actions were taken by the Dealer would need to be made. Furthermore, after proper adjudication, why a certain action would be taken would be appropriate and the ensuing action would have to entered.
- 5.4. A detailed MIS report has also been given at the login of the Licensing Authorities and higher officials of the Department

|   | and the second       | 1 States                          |                                        | R. A.F. |                                              |    | S. Carlo                                        |    | ele:                                    |                                                        |                                                                            |                                 |   |                                  |                                              | Fanal Order |                                                      | 1 |    |   |                     |
|---|----------------------|-----------------------------------|----------------------------------------|---------|----------------------------------------------|----|-------------------------------------------------|----|-----------------------------------------|--------------------------------------------------------|----------------------------------------------------------------------------|---------------------------------|---|----------------------------------|----------------------------------------------|-------------|------------------------------------------------------|---|----|---|---------------------|
| • |                      | Paint<br>Corportion<br>Schedulard | Gargesort<br>Sockerelittadt<br>Jog 167 |         | Complied<br>with<br>Recorded<br>Sectors then |    | Begaty In<br>Shares<br>Enteror<br>Bedocolificat |    | frephy ka<br>Suspension<br>Suskabilture | Shaw Gaarte<br>Lage<br>Singproblem<br>andre<br>Jassett | Peggy Le.<br>15000 Gause<br>care<br>Suspension<br>Suspension<br>Suspension | Normelang<br>Norther<br>Delared |   | Destineer<br>Webser<br>Geofatees | free station by<br>Decent By<br>Strapport of |             | Received<br>ed<br>Decouvery<br>Provider<br>Inspectal |   |    |   | Carw<br>Chored<br>* |
| - | DARIZELING           | 38                                | 42                                     | 23      | ŋ                                            | 20 | 0                                               | 23 | 0                                       | 20                                                     | 0                                                                          | 0                               | 0 | 0                                | 0                                            | 0           | 0                                                    | ø | 0  | a | Q                   |
|   | SALPAIGUES           | a                                 | 0                                      | 0       | 0                                            |    | U                                               | 0  | 0                                       | Q                                                      | 0                                                                          | a                               | 0 | ø                                | 0                                            | o           | a                                                    | 0 | ø  | 8 | ø                   |
|   | LOOCH BEMAR          | 2                                 |                                        | Q       | υ                                            | -O | σ                                               | ø  | 0                                       | 0                                                      | D.                                                                         | 0                               | 0 | U.                               | U                                            | 0           | 17                                                   | 0 | 0. | 0 | σ                   |
|   | NETAS<br>DINAACHE    | 0                                 |                                        | Q       | 0                                            | 0  | 0                                               | 0  | 0                                       | D                                                      | n                                                                          | 0                               | 0 | 0                                | 0                                            | Ð           | ŋ                                                    | 0 | 0  | ø | 0                   |
|   | DAKSONA<br>DINAJOWA  |                                   | 1                                      | 1       | 0                                            |    | Ð                                               | 0  | ù.                                      | ٥                                                      | D.                                                                         | 0                               | n | ō.                               | 0                                            | 0           | 6                                                    | σ | 0  | ø | D                   |
|   | MALDAN               | 26                                | 31                                     | 20      | 2                                            | 24 | 4                                               | 21 | 1                                       | 15                                                     | 0                                                                          | 3                               | 1 | 0                                | 2                                            | 0           | o                                                    | o | ٥  | e | ø                   |
|   | SYSSHERKS            | 9                                 | 5                                      | 3       | 0                                            | 3  | 0                                               | 2  | 0                                       | 3                                                      | 0                                                                          | 0                               | 0 | 0                                | 0                                            | ō           | 0                                                    | 0 | 0  | 0 | 0                   |
|   | BIRDHUM              | 1                                 | 2                                      | 0       | 0                                            | Q  | 0                                               | a  | 0                                       | 0                                                      | 0                                                                          | 0                               | 0 | 0                                | ø                                            | D.          | ø                                                    | 0 | 0  | 0 | 0                   |
|   | EVERA<br>BARDHAMAN   | 3                                 | 1                                      | 1       | 0                                            |    | o                                               | 0  | a                                       | 0                                                      | 0                                                                          | 0                               | D | Ø                                | 0                                            | 0           | 0                                                    | 0 | ΰ  | 0 | 0                   |
|   | NARIA                | o                                 | Q                                      | Ø       | 0                                            | 0  | 0                                               | 0  | 0                                       | 0                                                      | 0                                                                          | 0                               | 0 | 0                                | 0                                            | 0           | 0                                                    | 0 | U  | q | ø                   |
|   | NORTH<br>TWENTY FRUR | 34                                | 33                                     | 13      | Ð                                            | 11 | ø                                               | 11 | 0                                       | 11                                                     | 0                                                                          | 0                               | 0 | 0                                | 0                                            | 0           | 0                                                    | σ | a  | 0 | 0                   |

Additional Secretary (Rood) to the Govt. of West Bengal